# 應付款對帳單

-、商品進貨-首先要建立供應商資料

由零售視窗按 "選單"按鈕,進入 "項目2",按 "供應商" 按鈕。

廠商:登記供應廠商基本資料。

| 廠商資料—— |                           |
|--------|---------------------------|
| 供應商編號  | a001 💌                    |
| 公司名稱   | 瑞哈得有限公司                   |
| 公司地址   | 台北市中山北路一段123              |
| 聯絡人_1  |                           |
| 電話_1   | 0919910435                |
| 傳真_1   |                           |
| 聯絡人_2  |                           |
| 電話_2   |                           |
| 傳真_2   |                           |
| email  | beyang.teng@msa.hinet.net |

### 二、進貨單-輸入付款日期

商品進貨時,付現進貨,則付款日期就是當天。月結進貨,可能是當月或下個月月底一起 算。所以在進貨單上,請你要輸入與供應商約定好的付款日期。

付款日期 2004年11月3日 -

## 三、印出應付對帳單

當您要付款給供應商時。

由零售視窗按 "選單"按鈕,進入 "項目3",按 "付款" 按鈕。

Ø 應付:處理應付帳款等相關事宜。

或是

| 工作報表視窗上報表列           | 選取項目 | 執行工作   |
|----------------------|------|--------|
|                      | 報表   | 工作月報表  |
|                      | 應收 👻 | 應收款對帳單 |
| - 應收<br>應付           | 應付   | 應付款對帳單 |
| 。<br>銷退<br>· · · · · | 銷退   | 銷貨退回   |
| <u> 24 25</u>        | 進退   | 進貨退回   |

單獨選取某家供應商,移動滑鼠到該公司名稱上方,點滑鼠左鍵後,按預覽。

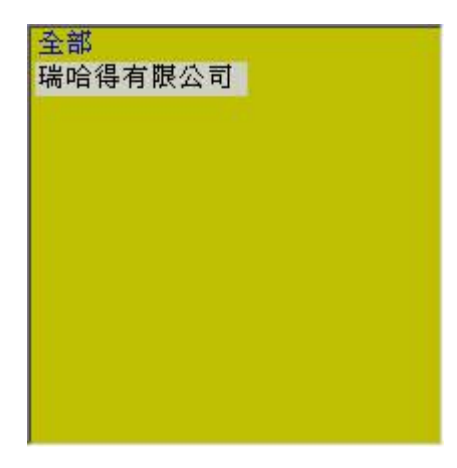

### 篩選到期:(很重要)

打勾,進貨單上的付款日期未超過今天的進貨單,才會列示出來。

取消打勾:不受進貨單上付款日期的限制,全部列示出來。

#### ▶ 篩選到期

您要與所有供應商約定的收款日期,最好是固定在每月的25日,而不要一直變動,一會兒 1、2、15號,這樣子亂挑日期去收款或付款。

例如,您與供應商約在25號付款,你就可以在24號時就可以印出對帳單。

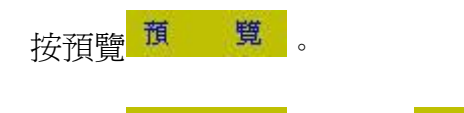

按向前 《 ,或向後 》 來瀏覽。

## www.redhot.com.tw

應付款對帳單

| 單據號碼        | 客戶編號     | 發票號碼           | 總金額  | 未收金額 | 員工編號 | 單價含税否 | 折讓 |   |
|-------------|----------|----------------|------|------|------|-------|----|---|
| B00000000   | D01ca001 | g23456789      | 5900 | 0    |      | 是     | 0  |   |
| 產品條碼        | 產品代碼     | 產品名稱           | 單價   | 銷項税率 | 銷貨數量 |       |    | _ |
| c001        | ac001    | 紅色長褲/件         | 700  | 0.05 | 2    |       |    |   |
| <u>c002</u> | ac002    | 絲短衫 <b> </b> 件 | 1500 | 0.05 | 3    | 5900  |    |   |

備註:

| <b>貞</b> 次 | 1 | 不貞筆數 | :1 | 不負合計 | : 5900 | 總計 | :5900           |
|------------|---|------|----|------|--------|----|-----------------|
| 主管         |   |      |    | 製表   |        |    | 日期              |
|            |   |      |    |      |        |    | 100 - 000 - 000 |

按全部列印 全部列印

### 四、廠商不定時收貨款

有時候,您可能會遇上一些不定時收貨款的廠商,他就是月初到月底(1號到31號),任何

一天都可能會來收貨款。當您付完他的貨款後,要記得到進貨單,調出這個廠商的所有進貨單,更改付款日期成今天。

瑞哈得軟體 REDHOTSOFT WEB:<u>WWW.REDHOT.COM.TW</u> 鄧智陽 TEL:0919910435 網路電話 SkyPe: redhotsoft EMAIL:beyang.teng@msa.hinet.net